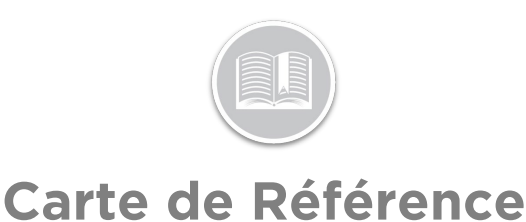

# Utilisation de la fonction Relecture du Trajet

#### APERÇU

Chez Fleet Complete, un Trajet est défini comme le temps entre la mise en marche et l'arrêt du moteur. La fonction Relecture du Trajet vous fournit l'itinéraire et les aspects supplémentaires qui sont impliqués dans un trajet. Vous pouvez accéder aux informations sur la vitesse et la position d'un atout, aux relevés des capteurs et aux relevés du compteur kilométrique de chaque position prise pendant une période spécifique.

#### ACCÉDER À LA RELECTURE DU TRAJET

- 1. Connectez-vous à Fleet Complete
- 2. Dans le panneau gauche *Éléments de la carte*, cliquez sur la description d'un Atout pour obtenir les informations correspondantes à afficher dans le même *panneau*
- 3. Dans la section Détails de l'atout, cliquez le bouton Relecture du Trajet
  Trip Replay

#### VOIR LA DISPOSITION DE L'ÉCRAN

L'écran de la *Relecture du Trajet* est organisé en quatre sections :

- 1. Le **Panneau du Trajet** est situé sur le côté gauche de l'écran
- 2. La **Barre d'outils de la carte** se trouve dans le coin droit de l'écran
- 3. La **Zone de Carte** constitue la majeure partie de l'écran de Relecture du Trajet
- 4. La Barre de Progression se trouve en bas de l'écran

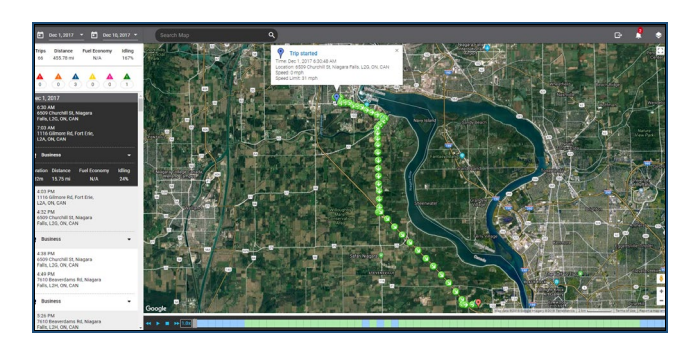

#### SUIVRE UN ATOUT

- 1. Suivez les étapes 1 à 3 de Accéder la Relecture de Trajet
- 2. Cliquez le premier bouton **Calendrier** pour sélectionner la **Date de Début** du trajet
- 3. Cliquez le deuxième bouton **Calendrier** pour sélectionner la Date de Fin du trajet

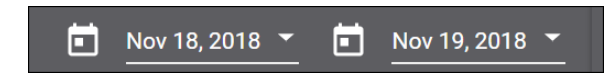

- Sous la section *Plage de dates*, un résumé s'affiche des déplacements dans la période de relecture pour les dates sélectionnées, y compris :
  - a. Le nombre total de Trajets,
  - b. La Distance Totale parcourue
  - c. L'**Economie de Carburant** basée sur la capacité du réservoir de carburant, et
  - d. Le pourcentage de temps passé Immobile

| Trips | Distance  | Fuel Economy | Idling |
|-------|-----------|--------------|--------|
| 9     | 159.36 mi | N/A          | 19%    |

5. Sous la section Résumé du trajet, passez votre souris sur les différentes icônes triangulaires de couleur dans le Résumé des violations des règles pour voir le nombre total de violations qui ont été déclenchées pendant la période de relecture, y compris : Accident détecté, Vitesse, Freinage brusque, Virage brusque, Course et Accélération rapide

## Carte de Référence

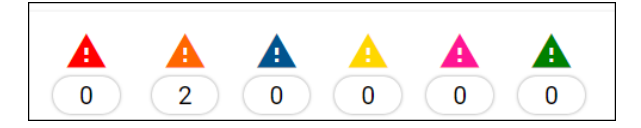

- 6. Sous le Résumé des violations des règles, vous trouverez la liste des trajets effectués organisés par :
  - a. Temps de Début et Temps de Fin du trajet
  - b. L'Adresse de Début et l'Adresse de Fin du trajet, et
  - c. Un résumé du trajet comprenant la *Durée* du trajet, la *Distance* Totale parcourue, l'*Economie de carburant* et le pourcentage de temps *Immobile*

| Nov 18, 2018                                                                                 |          |              |        |  |
|----------------------------------------------------------------------------------------------|----------|--------------|--------|--|
| <ul> <li>7:10 AM</li> <li>6506 Churchill St, Niagara Falls,</li> <li>L2G, ON, CAN</li> </ul> |          |              |        |  |
| <ul> <li>7:53 AM</li> <li>160 Garrison Rd, Fort Erie, L2A,</li> <li>ON, CAN</li> </ul>       |          |              |        |  |
| 💼 Business 🗾 👻                                                                               |          |              |        |  |
| Duration                                                                                     | Distance | Fuel Economy | Idling |  |
| 43m                                                                                          | 21.6 mi  | N/A          | 11%    |  |

- Cliquez chaque trajet complété pour obtenir une représentation visuelle du trajet dans la *Zone de Carte* à droite
- 8. Dans la Zone de Carte, l'Epingle Bleue indique le point de départ du trajet tandis que l'Epingle Rouge indique le point d'arrivée du trajet. Chaque position sur la carte affiche la direction dans laquelle l'atout se déplaçait au moment où la position a été prise

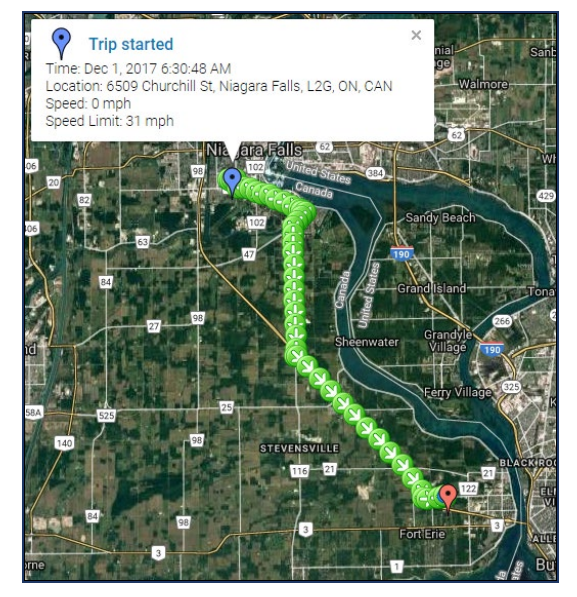

- 9. Passez votre souris sur l'événement sur la carte pour voir les détails d'un événement de violation, le cas échéant, qui sont représentés par leurs icônes triangulaires colorées respectives sur la Zone de Carte et dans la section de violation des règles du Panneau du Trajet
- 10. Faites glisser la *Barre de Progression* en bas pour afficher les différents événements qui ont eu lieu pendant le trajet

#### 

- 11. Les cellules de couleur différente indiquent différents événements tout au long du trajet, y compris :
  - Cellules bleues = temps immobile
  - Cellules vertes = temps en marche
  - Indicateurs rouges = événements d'accidents détectés
  - Indicateurs orange = événements d'accélération
  - Indicateurs bleu foncé = événements de freinage brusque
  - Indicateurs jaunes = événements de virage brusque
  - Indicateurs roses = événements de course
  - Indicateurs verts = événements d'accélération rapide

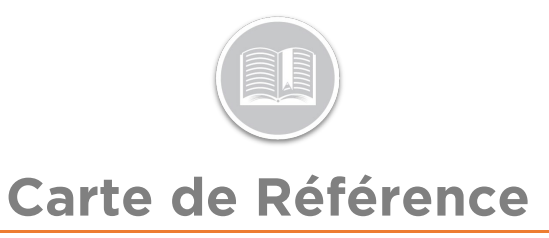

### POUR EN SAVOIR PLUS SUR LA RELECTURE DU

Pour en savoir plus sur la Relecture du trajet, cliquez le bouton **Aide** situé dans le coin supérieur droit de l'écran de suivi et effectuez une recherche par mot-clé.